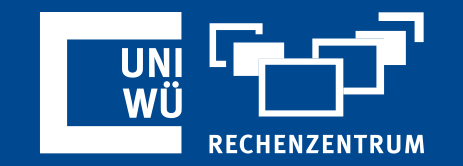

# Persönliche Meeting-ID und persönlicher Link

Ihre ID für Zoom Instant Meetings

### Was ist die Persönliche Meeting-ID?

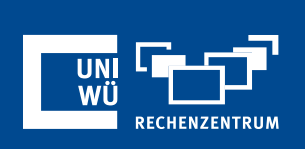

Die *Persönliche Meeting-ID* ist so etwas wie Ihre persönliche Adresse innerhalb der Zoom-Plattform. Sie ist dauerhaft an Ihr Benutzerkonto gebunden und öffnet die Tür zu Ihrem *Persönlichen Meetingraum*.

Sie können die *Persönliche Meeting-ID* oder Ihren *Persönlichen Link* weitergeben.

In beiden Fällen muss zu einer Verbindung zu Ihrem Persönlichen Meetingraum der Raum geöffnet sein. Zudem sollten Sie dem Gast Ihren Meeting-Kenncode mitteilen, damit er / sie Ihrem Meeting beitreten kann.

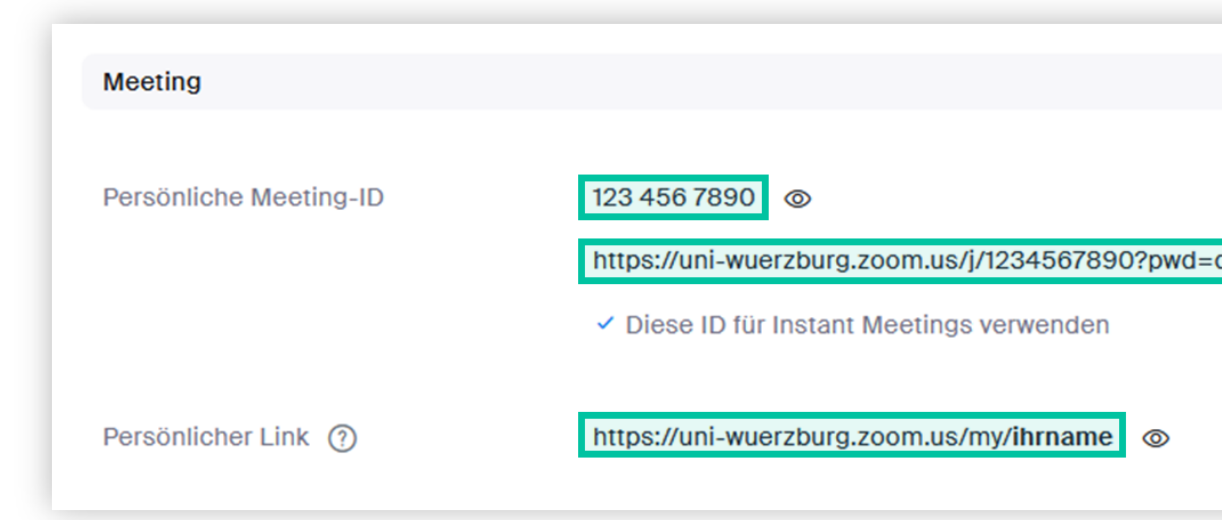

## Persönliche Meeting-ID und Link finden

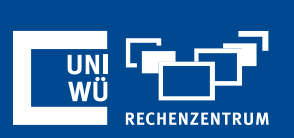

- Melden Sie sich unter https://uni-wuerzburg.zoom.us/ (> WueLogin) an.
- Wählen Sie links im Menü Profil

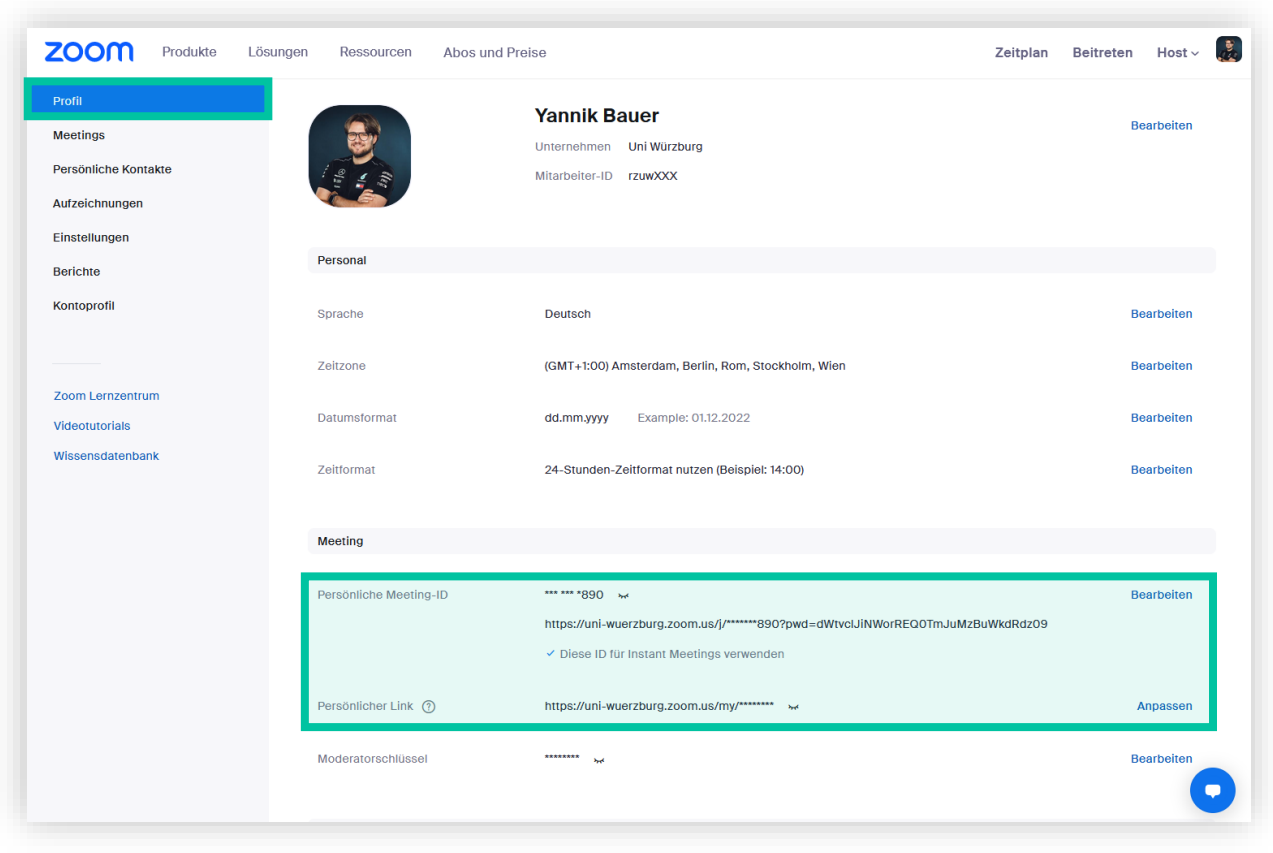

Im Bereich *Meeting* finden Sie die Felder *Persönliche Meeting-ID* und *Persönlicher Link*.

## Persönliche Meeting-ID und Link finden

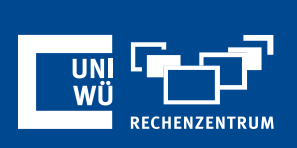

| Meeting                |                                                                                                 |            |
|------------------------|-------------------------------------------------------------------------------------------------|------------|
| Persönliche Meeting-ID | 123 456 7890<br>https://uni-wuerzburg.zoom.us/j/1234567890?pwd=dWtvclJiNWorREQ0TmJuMzBuWkdRdz09 | Bearbeiten |
|                        | <ul> <li>Diese ID f ür Instant Meetings verwenden</li> </ul>                                    |            |
| Persönlicher Link      | https://uni-wuerzburg.zoom.us/my/ihrname                                                        | Anpassen   |

**Tipp:** Mithilfe des Links unterhalb Ihrer PMI (dieser enthält auf ?*pwd=*...) ist der Meeting-Kenncode bereits eingebunden. Hier kann sich Ihr Gast ohne Eingabe des Meeting-Kenncodes direkt mit dem Zoom-Raum verbinden.

### Persönliche Meeting-ID ändern

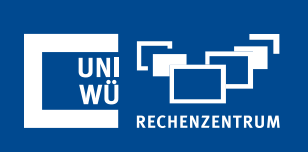

• Um Ihre 10-stellige Persönliche Meeting-ID anzupassen, klicken Sie im Feld neben der ID auf *Bearbeiten*. Wählen Sie eine 10-stellige ID (diese darf noch nicht vergeben sein) und klicken Sie im Anschluss auf *Speichern*.

| 890?pwd=dWtvcIJiNWorREQ0TmJuMzBuWkdRdz09 | Bearbeiten | Persönliche Meeting-ID | 1234567890         Image: Persönliche Meeting ID für Instant Meetings verwenden         Speichern         Abbrechen |
|------------------------------------------|------------|------------------------|----------------------------------------------------------------------------------------------------|
| ne ⊚                                     | Anpassen   |                        |                                                                                                    |

#### Persönlichen Link ändern

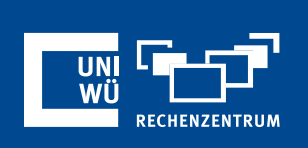

• Um Ihren persönlichen Link anzupassen, klicken Sie neben ihrem persönlichen Link auf *Anpassen*. Geben Sie hier bspw. Ihren Namen ein und klicken Sie anschließend auf *Änderungen speichern*.

| en<br>Persönlicher Link ⑦ https://uni-wuerzburg.zoom.us/my ihrname<br>Sie muss zwischen 5 und 40 Zeichen rang sein.<br>Sie muss mit einem Buchstaben (a-z), Zahlen (0-9) und Punkte (".") er | 3902pwd-dWtycl liNWorRE00Tm luMzBuWkdRdz09 | Bearbeiten |                                                                                                    |
|----------------------------------------------------------------------------------------------------|--------------------------------------------|------------|----------------------------------------------------------------------------------------------------|
| Persönlicher Link ⑦ https://uni-wuerzburg.zoom.us/my ihrname<br>Sie muss zwischen 5 und 40 Zeichem nang sein.<br>Sie muss mit einem Buchstaben (a-z), Zahlen (0-9) und Punkte (".") ent      | n                                          |            |                                                                                                    |
|                                                                                                    | ne ©                                       | Anpassen   | Persönlicher Link ⑦ https://uni-wuerzburg.zoom.us/my inframe<br>Sie muss zwischen 5 und 40 Zeichen nang sein.<br>Sie muss mit einem Buchstaben beginnen und darf nur Buchstaben (a-z), Zahlen (0-9) und Punkte (".") ent |

### Persönliche Meeting-ID als Standard

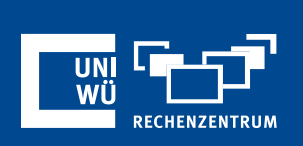

Um Ihre Persönliche Meeting-ID standardmäßig zu verwenden, wenn Sie ein neues (nicht vorab geplantes) Meeting starten, klicken Sie ...

- … entweder in den eben gezeigten Web-Einstellungen bei der Bearbeitung der Persönlichen Meeting-ID auf "Personliche Meeting-ID für Instant Meetings verwenden"
- ... oder direkt im Zoom-Client auf den kleinen Pfeil neben "*Neues Meeting*" und setzen Sie den Haken bei "*Meine Personal Meeting-ID verwenden*"

| Persönliche Meeting-ID | 1234567890                                             |
|------------------------|--------------------------------------------------------|
|                        | Persönliche Meeting ID f ür Instant Meetings verwenden |
|                        | Speichern Abbrechen                                    |
|                        | Abbrechen                                              |

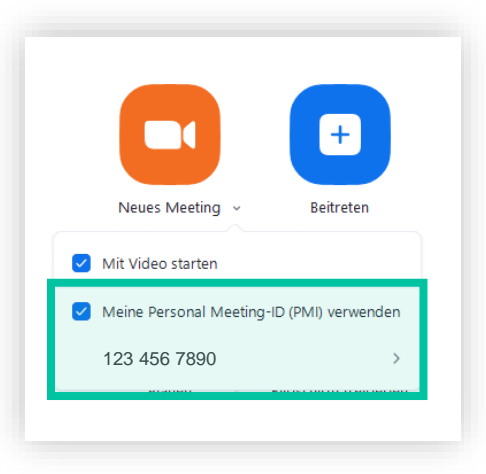

## Noch Fragen?

Der IT-Support der Uni Würzburg hilft gerne weiter!

Hotline: (0931) 31-8 50 50
E-Mail: it-support@uni-wuerzburg.de

Einige Lösungen finden sich auch im FAQ-Bereich unter https://www.rz.uni-wuerzburg.de/dienste/lehredigital/zoom/

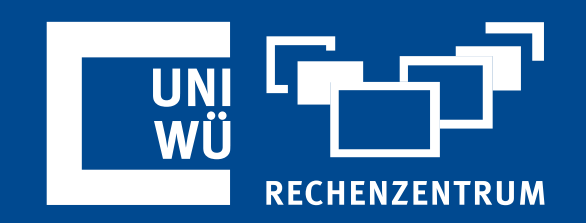